## ••• verifone

https://verifone.cloud/docs/device-management/device-management-user-guide/asset-tracking/viewing-devicestatus-chain-1 Updated: 09-Nov-2022

## **Export Report**

## **Export Report**

This feature is used to share the chain of custody details report in a CSV format.

To generate and export the chain of custody report under the estate to a CSV file.

Go to Device Management -> Reports -> Chain of Custody -> Actions -> Export Report.

| Device Management V Reports V Administration V Help & Support |             |                           |                         |                     |             |                     |  |  |  |  |  |  |  |
|---------------------------------------------------------------|-------------|---------------------------|-------------------------|---------------------|-------------|---------------------|--|--|--|--|--|--|--|
| Chain of Custody                                              |             |                           |                         |                     |             | PRE-SIT<br>1.22.1.1 |  |  |  |  |  |  |  |
| Actions A                                                     |             |                           |                         |                     |             |                     |  |  |  |  |  |  |  |
| 1 Export Report                                               |             |                           |                         |                     |             |                     |  |  |  |  |  |  |  |
| Import & Merge File                                           |             |                           |                         |                     |             |                     |  |  |  |  |  |  |  |
| Event Date 🜣                                                  | Serial # 0  | Tamper Evident Label ID 🔅 | Role 🗘                  | Custodian 🗘         | Location O  | Address O           |  |  |  |  |  |  |  |
| Event Dute                                                    | Serial #    |                           |                         |                     | Location    |                     |  |  |  |  |  |  |  |
|                                                               |             |                           |                         |                     |             |                     |  |  |  |  |  |  |  |
| Oct/19/2022 8:24 AM                                           | 401-167-513 |                           | ROLE_ESTATE_OWNER_ADMIN | mariamk1            | BLR_EMP01   |                     |  |  |  |  |  |  |  |
| Oct/18/2022 12:23 PM                                          | 030-jee-567 | 12345688                  | ROLE_ESTATE_OWNER_ADMIN | sanesh shashidharan | UNIQUE_LOCA |                     |  |  |  |  |  |  |  |
| Oct/18/2022 12:11 PM                                          | 030-jee-567 | 12345688                  | ROLE_ESTATE_OWNER_ADMIN | sanesh shashidharan | UNIQUE_LOCA |                     |  |  |  |  |  |  |  |
| Oct/18/2022 7:08 AM                                           | 030-jee-567 | 12345688                  | ROLE_ESTATE_OWNER_ADMIN | sanesh shashidharan | Bng-13      |                     |  |  |  |  |  |  |  |

Sample Chain of Custody Report in CSV format.

|    | А                   | В             | С       | D         | E             | F            | G        | н                |
|----|---------------------|---------------|---------|-----------|---------------|--------------|----------|------------------|
| 1  | EventDate           | SerialNumber  | ModelId | Roles     | CustodianName | LocationName | EventAdd | Status           |
| 2  | 2022-02-10T12:11:55 | 007-008-099   | 1234    | [ROLE_EST | bijay         |              |          |                  |
| 3  | 2022-02-10T12:23:38 | 346-193-128   |         | [ROLE_EST | bijay         | name         |          | Awaiting Deployr |
| 4  | 2022-02-10T12:29:05 | 346-193-128   |         | [ROLE_EST | bijay         | B17          |          | Deployed         |
| 5  | 2022-02-10T12:30:48 | 346-193-128   |         | [ROLE_EST | bijay         | Test         |          | Retired          |
| 6  | 2022-02-10T12:31:20 | 346-193-128   |         | [ROLE_EST | bijay         | Test1        |          | Malfunctioning   |
| 7  | 2022-02-10T13:34:59 | 0001-0002-000 | 6455365 | [ROLE_VE  | Soumya        | Test         |          | In transit       |
| 8  | 2022-02-11T08:12:48 | 007-008-099   |         | [ROLE_VE  | Anna Asryan   |              |          | Tampered         |
| 9  | 2022-02-11T08:13:55 | 007-008-099   |         | [ROLE_VE  | Anna Asryan   | Test         |          | Awaiting Deploy  |
| 10 | 2022-02-11T08:40:41 | 007-008-099   |         | [ROLE_VE  | Anna Asryan   | Test         |          | Deployed         |
| 11 | 2022-02-11T08:41:09 | 007-008-099   |         | [ROLE_VE  | Anna Asryan   | Test1        |          | In Repair        |
| 12 | 2022-02-11T08:41:38 | 007-008-099   |         | [ROLE_VE  | Anna Asryan   | Test1        |          | Malfunctioning   |
|    |                     |               |         |           |               |              |          |                  |